## Création des zones sur une image

## Image mappée

1)Ouvrir l'image dans GIMP

2) Aller dans le menu Filtres puis Web puis Image Cliquable Web

3) Dans la nouvelle fenetre, on peux définir des zones rectangulaires, circulaire ou polygonales

4)Quand on définit notre zone, elle apparait dans la partie droite de l'écran: Sélection

5)Double clique dessus, on peux mettre du texte soit dans URL à activer lorsque cette zone est cliquée ou dans texte alternatif. On fera des modifs dans le code

6) Après avoir définit ces zones, on sauvegarde le .map.

7) Il faut ouvrir le ficher qu'on a sauvegardé dans un éditeur de texte comme par exemple: Notepad++

8) On récupere la partie *<map name="map"> </map>*. On le colle dans notre code html. On peux modifier le nom de la map. À la place de *href*, on met *data-text* pour le survol. On peux rajouter si il faut un *data-info* pour le clique. On rajoute le diffèrente class.

9)Dans le <img src=".....">, on rajoute usemap="#nom de la map"